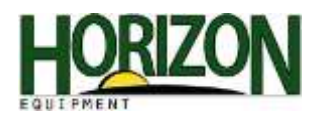

## Wireless Data Transfer

To utilize Wireless Data Transfer, you must have the following:

- A machine equipped with JDLINK Ultimate
- An RDA/WDT subscription
- A 2630 display
- An ethernet cable

Once the machine subscription has been added, you will see the Wireless Data options under the "Memory" soft key on the 2630 Display. To navigate to this page,

1. Press "Main Menu."

2. Press "GreenStar."

3. Press "GS3."

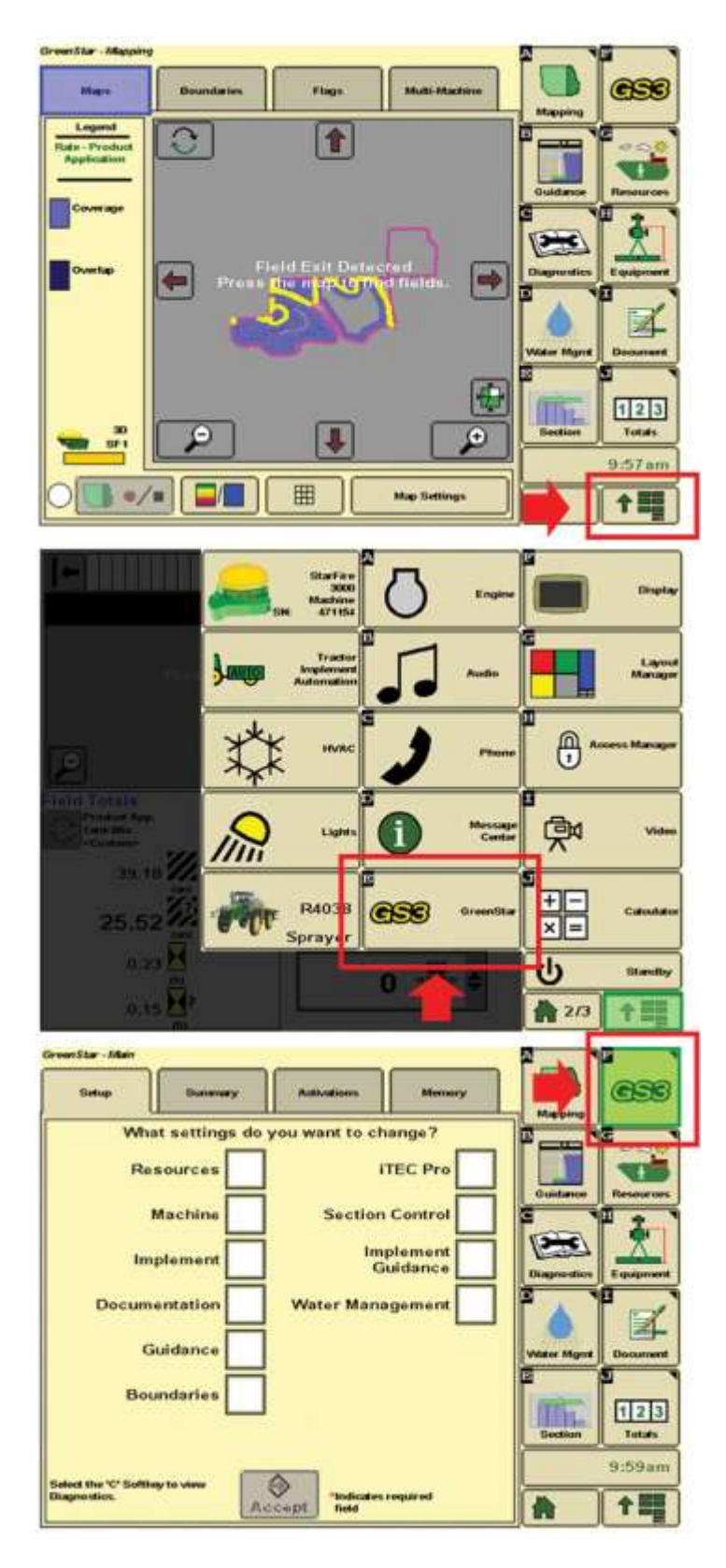

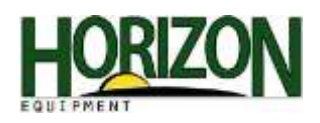

4. Press "Memory."

This page includes WDT settings as well as the file data transfer log. This page will tell the operator if the files successfully sent or if the transfer failed.

5. To change the Data Transfer settings, Press the "Data Transfer Settings" soft key.

The following options are available: "Automatically" and "On Request."

 It is recommended that "Automatically" is chosen to ensure file transfer is not forgotten. This setting will send documentation files any time the "Client," "Farm," or "Field" information is changed.

7. To manually select the files you wish to send, press the "Send Files" soft key.

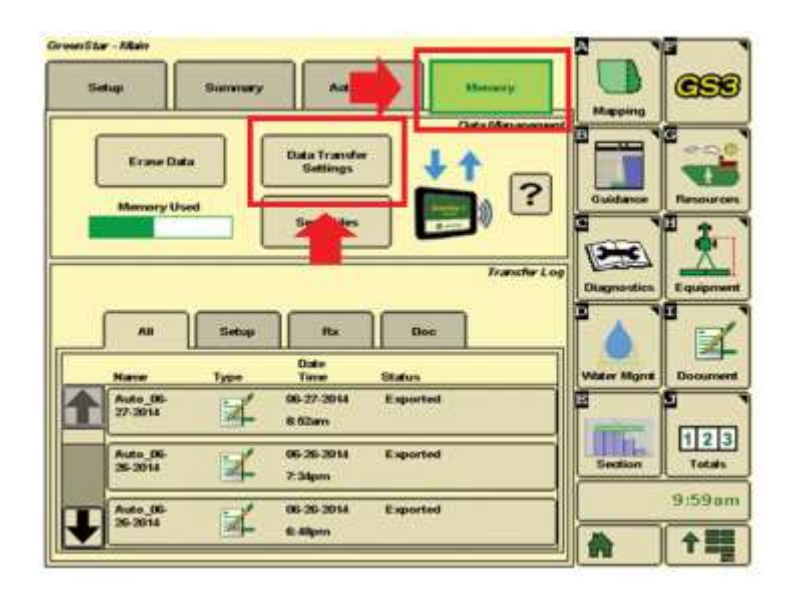

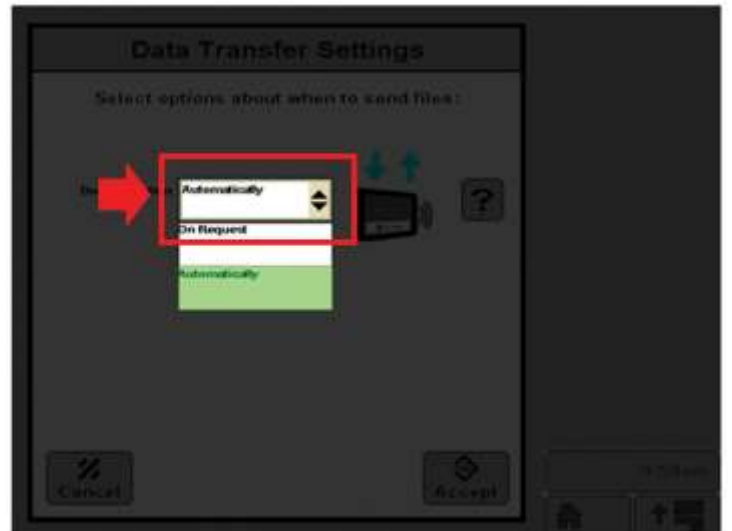

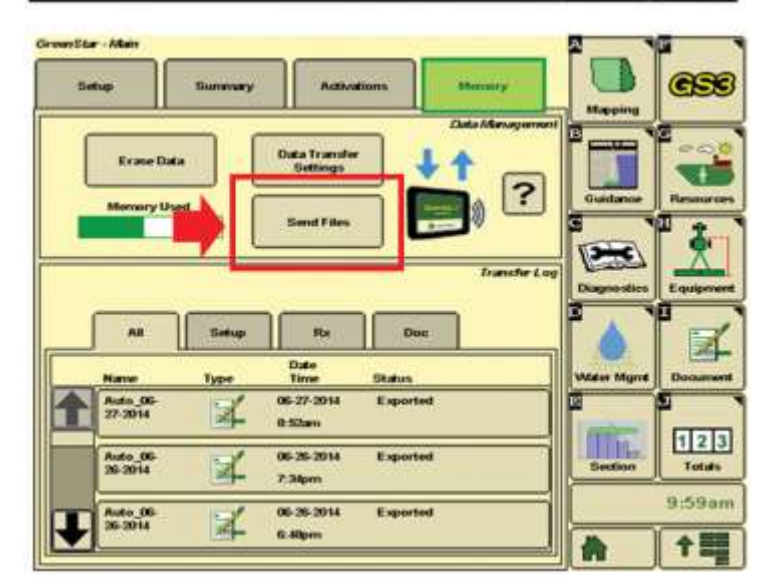

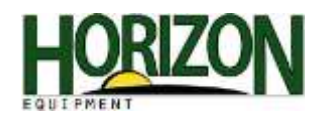

8. Press the "Data Type" box.

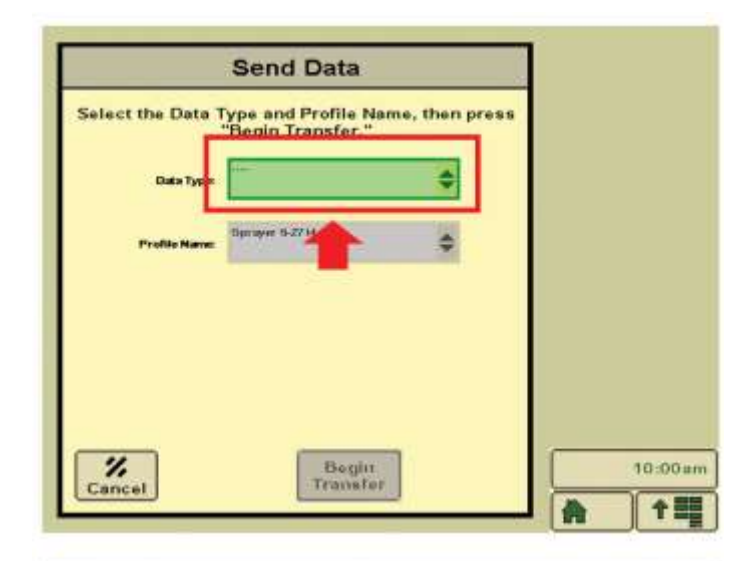

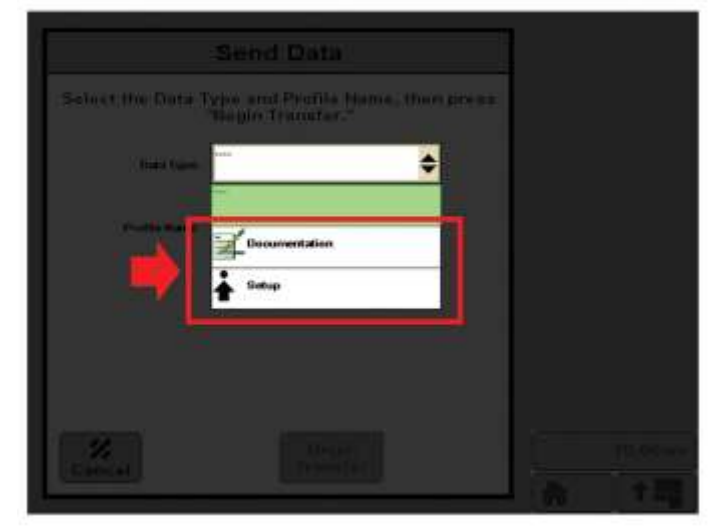

Choose one of the file type options:
 "Documentation" or "Setup."

10. Select or create your desired profile name. Press the "Begin Transfer" soft key.

| Send Data                               |                |                                                                                                    |                                                                |
|-----------------------------------------|----------------|----------------------------------------------------------------------------------------------------|----------------------------------------------------------------|
| ype and Profile N:<br>"Begin Transfer." | ame, then pres | 5                                                                                                    |                                                                |
| T                                       | ¢              |                                                                                                    |                                                                |
| Oprayer 5 27 M                          | ¢              |                                                                                                    |                                                                |
| 1                                       |                |                                                                                                    |                                                                |
|                                         |                |                                                                                                    |                                                                |
|                                         | -              |                                                                                                    |                                                                |
| Begin<br>Trainate                       |                | 10:0                                                                                                    | 00 am                                                          |
|                                         | Sprayer 5-27M  | Send Data<br>Type and Profile Name, then pres<br>"Begin Transfer."<br>Sprace 5:27 M<br>Begin<br>Transfer | Send Data  Vype and Profile Name, then press "Begin Transfer." |

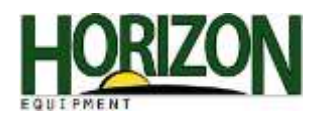

## Viewing your files on www.MyJohnDeere.com

- 1. Visit <u>www.myjohndeere.com</u> and enter your log-in credentials.
- 2. Select "I agree" to enter the site.

3. Select "Operations Center."

4. Select "My Files."

This page provides the ability to send and receive files as well as "share" files with trusted advisors such as your equipment dealer and/or agronomist. Note: More functionality such as map viewer and reports are being delivered frequently to www.myjohndeere.com. We encourage you to check the site often to take advantage of the latest additions.

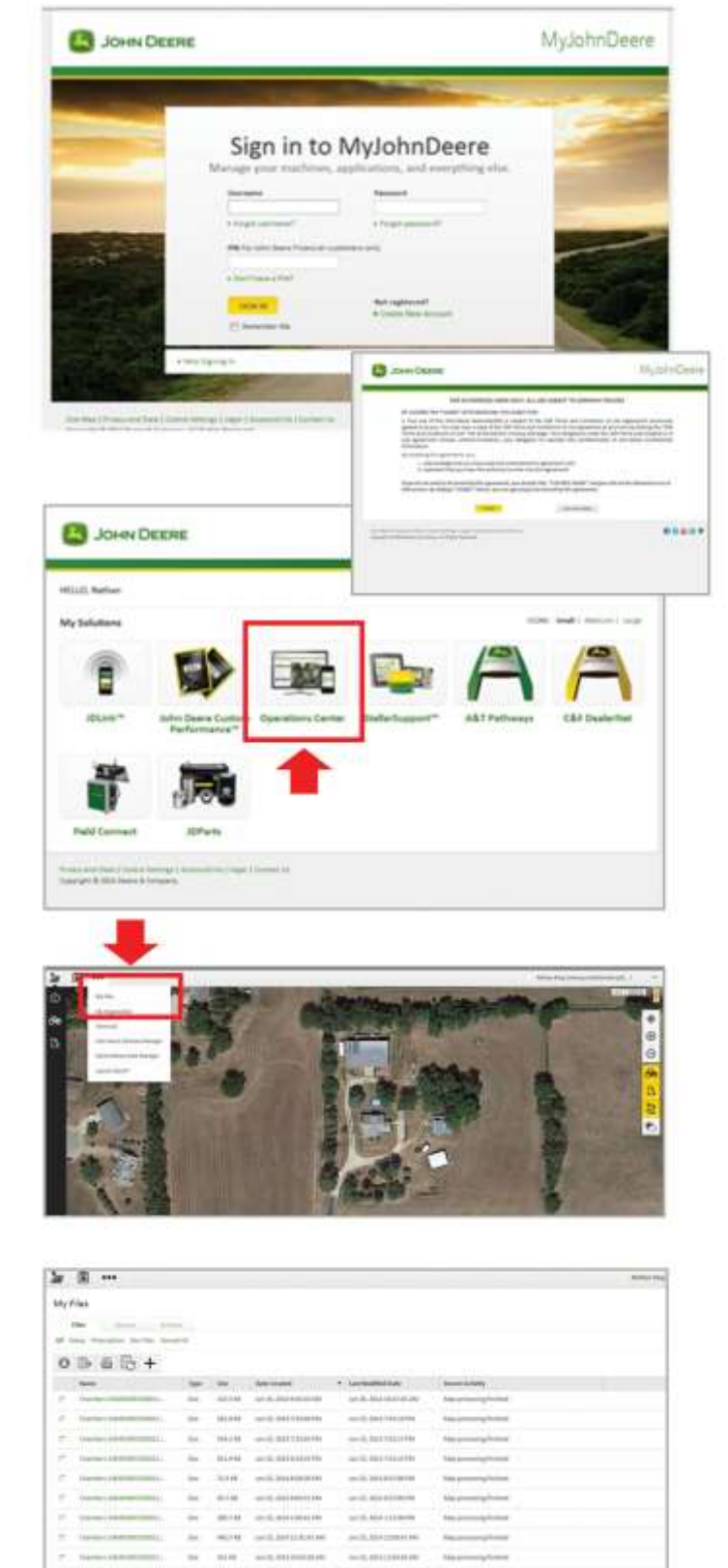

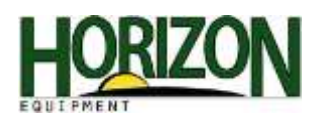

To link your APEX to www.myjohndeere.com to receive the transferred files, you must "Activate APEX Transfer."

- 1. Open APEX and click on "Transfer."
- 2. Select "Activate Service" and press "Save Changes."

Note: It is recommended that the "Automatic" setting is chosen.

- 3. A window (link) to www.myjohndeere.com will appear. Enter you sign in credentials to log in.
- 4. Place a check mark in the box next to "I agree to the Terms of Use" and click "Continue."
- 5. Click "Allow" to finish the connection.

Once your APEX is linked to your myjohndeere.com account, you may "Save" and "Unload" setup and documentation files much like you do to a card or USB. You will use "Transfer Files" instead of choosing a "card path."

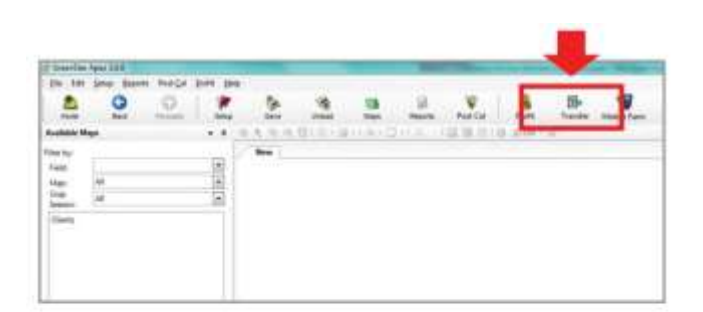

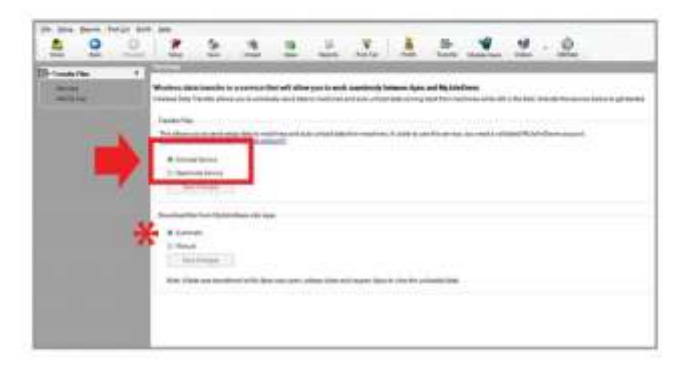

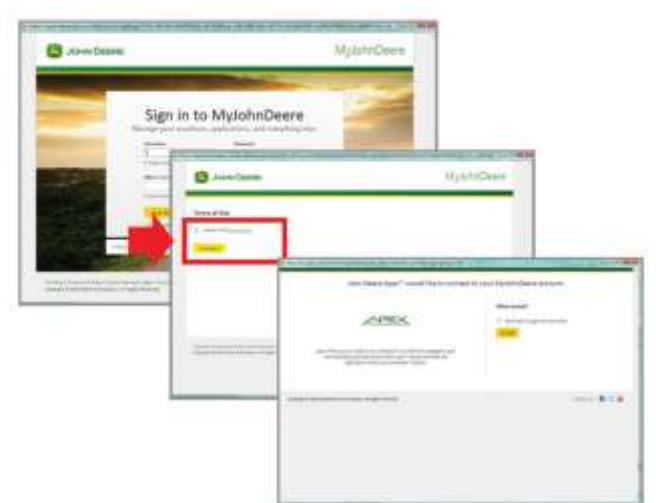

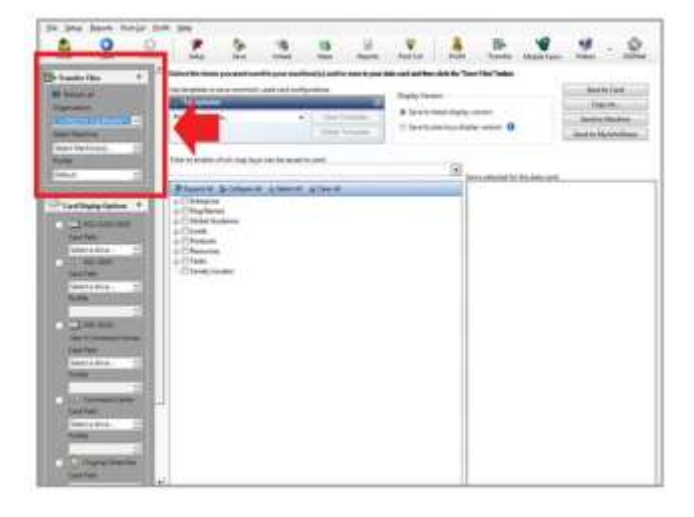